## **PBG in Parent Portal**

- 1. Login to parent portal: portal.graniteschools.org, and click on Gradebook.
- 2. Click on Standards

My Students

givon

3. Then click on "Expand Details" -

Display Standards For GP1 GP2 GP3 GP4 Expand Details 🛛 Include Dropped Courses

4. If there are 3 scores in a single standard then a grade for that standard and the course will be

| given.                                                |                                 |                         |                |                       |  |
|-------------------------------------------------------|---------------------------------|-------------------------|----------------|-----------------------|--|
| HN ENGLISH 8                                          |                                 |                         |                | Course Grade: 2.992 3 |  |
| L1 - Demonstrate command of the conventions of standa | rd English grammar and usage wh | en writing or speaking. |                | 3.                    |  |
| Description                                           | Due Date                        | Notes                   | Course Section |                       |  |
| Adverb or Adjective?                                  | 09/18/2019                      | Worksheet               | 566500 - 51    | 4                     |  |
| Complete Sentences CFA                                | 09/14/2019                      | Canvas Quiz             | 566500 - 51    | 3.8                   |  |
| Run-On Sentence Worksheet                             | 09/12/2019                      | Worksheet               | 566500 - 51    | 0                     |  |
| Sentence Fragment Worksheet                           | 09/11/2019                      | Worksheet               | 566500 - 51    | 2.8                   |  |

5. If there are not 3 scores, it will tell how many more assessments are needed to receive a score. No grade will be given in the class until there at least 3 assessments given in 1 of the standards.

| HEALTH I                                                                                                    |                                                  | Α                                                          |                                                | Course Grade:                       |  |
|----------------------------------------------------------------------------------------------------|--------------------------------------------------|------------------------------------------------------------|------------------------------------------------|-------------------------------------|--|
| HI.HD.7 - Identify accurate and credible sources of inform<br>parent, relative, clergy, health care provider, teacher, cou                      | nation about sexual health, develop<br>Inselor). | pment, relationships, harassment, and abuse and identify w | ho and where to turn to for help (for example, | 2 more scores needed<br>for average |  |
| Description                                                                                                    | Due Date                                         | Notes                                                      | Course Section                                 |                                     |  |
| USBE Parent Permission Form Discussion                                                                                                    | 08/29/2019                                       |                                                            | 607701 - 31                                    | 3                                   |  |
| HI.HD.8 - Recognize characteristics of healthy and unhealthy relationships.                                                                     |                                                  |                                                            |                                                |                                     |  |
| Description                                                                                                    | Due Date                                         | Notes                                                      | Course Section                                 |                                     |  |
| USBE Parent Permission Form Discussion                                                                                                    | 08/29/2019                                       |                                                            | 607701 - 31                                    | 3                                   |  |
| AHLHF.1 - Create a health-related SMART goal and explain how using the SMART goal-setting process promotes health and improves self-confidence. |                                                  |                                                            |                                                |                                     |  |
| Description                                                                                                    | Due Date                                         | Notes                                                      | Course Section                                 |                                     |  |
| Goal Poster                                                                                                    | 08/30/2019                                       | Students created their own SMART Goal and cre              | 607701 - 31                                    | 3                                   |  |
| SMART Goal Worksheet                                                                                                    | 08/29/2019                                       | Students identified the various aspects of a SMA           | 607701 - 31                                    | 2.8                                 |  |

6. A score of 1 usually means your student was present but did not understand the standard. A score of 0 usually means your student was absent or has not completed that assessment.